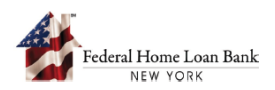

## How to Submit a Long-Term Monitoring Item

All AHP-assisted projects must continue to comply with the requirements of the AHP Regulation and meet the income targeting and rent commitments set forth in the approved AHP application for a finite period of time, known as the "Retention Period." During this time, the project must continue to operate in accordance with the representations made in the AHP application or subsequent modifications.

The Long-Term Monitoring period and Long-Term Monitoring (LTM) compliance reporting requirements differ based on the type of project. During the LTM phase, a sponsor may be required to submit an Annual Certification, a Status Report, or other documentation requested by the FHLBNY.

To review the project status and complete a required LTM item, the sponsor must use the FHLBNY's AHP System, accessible via the FHLBNY's website at <u>www.fhlbny.com</u>.

## 1. Access the AHP System

A. On the FHLBNY's homepage, under the 'LOGIN' drop-down, select [FHLBNY Access].

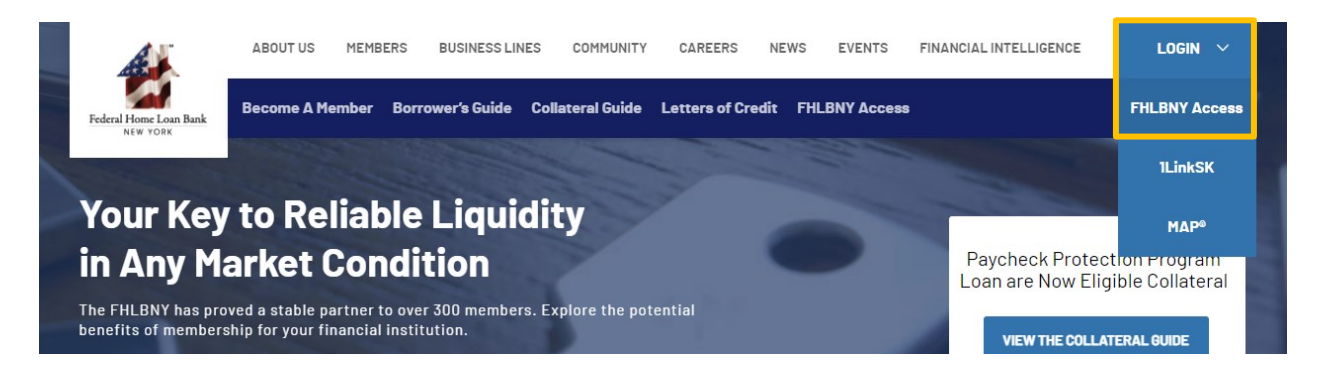

B. Log in with the credentials provided to you by the FHLBNY. Note: To learn more about AHP System access, visit <u>https://www.fhlbny.com/fhlbny-access/#AHPsystem</u>.

## 2. Select an LTM Item to Complete

A. Select the [Projects] module and navigate to the [Projects] tab, then select the [Long Term Monitoring] section and select a project in the LTM phase.

| Federal Home Loan Bank<br>NEW YORK H | ome Application Projects Contacts |                      |                       |                |
|--------------------------------------|-----------------------------------|----------------------|-----------------------|----------------|
| Projects                             |                                   |                      |                       |                |
| Summar Projects                      |                                   |                      |                       |                |
| Active Projects                      |                                   |                      | View Ina              | ctive Projects |
| A 3                                  | 愿 2                               | ₽1                   |                       |                |
| Progress Reporting                   | Initial Monitoring                | Long Term Monitoring |                       |                |
| V No Filters Applied                 |                                   |                      | Sort By: Project Name |                |
| 02A0232 - AHP Project 5 - Spo        | ons_org_3                         |                      | Spon                  | sor            |
| Туре                                 | Direct Subsidy Amount             | Next Document Due    | Due Date              |                |
| Rental                               | \$493.500                         | Status Report        | 05/20/2023            |                |

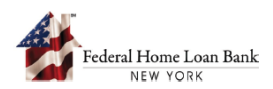

B. Under the 'AHP Lifecycle Phases' section on the project dashboard, select an LTM item to complete.

| 08A0201 Project #4 Lon                         | g Term Monitoring          |            |                                                   |                    | <u>Files(0)</u>      |
|------------------------------------------------|----------------------------|------------|---------------------------------------------------|--------------------|----------------------|
| Next In Timeline: Archival                     |                            |            |                                                   |                    |                      |
| Commitment Initial Lo<br>Executed Monitoring M | ong Term<br>onitoring      |            |                                                   |                    |                      |
| Project Details                                |                            |            |                                                   |                    | View Project Details |
| Sponsor<br>Sponsor ABC                         | Member<br>Member ABC       |            | Location<br>123 Main Street<br>City, State, 12345 | Round Nam<br>2008A | e                    |
| AHP Assisted Units<br>123                      | Commitment Date 07/15/2008 |            | Construction (%)                                  | Occupancy<br>-     | (%)                  |
| AHP Lifecycle Phases                           |                            |            |                                                   |                    |                      |
| Long Term Monitoring Docu                      | ments 🕕                    |            |                                                   |                    |                      |
| Title                                          |                            | Due Date   | Submitted Date                                    | Status             |                      |
| Annual Certification - 2023                    |                            | 09/29/2023 | -                                                 | Not Submitted      |                      |
| <u>Status Report - 2024</u>                    |                            | 09/29/2024 | -                                                 | Not Submitted      |                      |

C. Complete the required fields and/or upload supporting documentation, add any additional comments or clarifications to the 'Comment' section, and submit the LTM item to the FHLBNY.

| 02A0232 - AHP Project 5 - Rer<br>Documents Details                 | ital - Long Term Monitoring | <u>Files(2</u> ) 🗐 |          |
|--------------------------------------------------------------------|-----------------------------|--------------------|----------|
| Title<br>Annual Certification - 2023                               | Member<br>Mem_org_3 ©       |                    |          |
| Annual Certification - 2023<br>Description<br>Annual Certification |                             |                    |          |
| Upload the document *                                              | PDF<br>Annual Cert.pdf      |                    |          |
| 0 Comment  Add comment  Type your comments  Add Reset              |                             |                    | Close    |
| Submit Cancel                                                      |                             | Sav                | e & Exit |

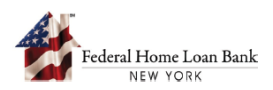

D. Once the LTM item is submitted to the FHLBNY, the status for the item will change to 'Submitted to FHLBNY'. If additional information or documentation is required, AHP staff will reach out to the sponsor directly or will send back the submitted LTM item for further edits.

| AHP Lifecycle Phases        |            |                |                     |
|-----------------------------|------------|----------------|---------------------|
| Title                       | Due Date   | Submitted Date | Status              |
| Status Report - 2022        | 09/29/2022 | 03/30/2023     | Submitted to FHLBNY |
| Annual Certification - 2022 | 09/29/2022 | -              | Not Submitted       |
| Annual Certification - 2023 | 09/29/2023 | -              | Not Submitted       |

E. When an LTM item has been reviewed and is deemed acceptable by the AHP staff, the item will be marked as 'Approved', and the status will be visible to the sponsor and member within the project dashboard.

| AHP Lifecycle Phases             |            |                |                 |           |  |
|----------------------------------|------------|----------------|-----------------|-----------|--|
| Long Term Monitoring Documents 🕡 |            |                |                 |           |  |
| Title                            | D          | ue Date Subm   | tted Date Statu | s         |  |
| Annual Certification - 2023      | 04         | 9/29/2023 -    | Not S           | Submitted |  |
| Status Report - 2024             | 09         | 9/29/2024 -    | Not S           | Submitted |  |
| Annual Certification - 2024      | 04         | 9/29/2024 -    | Not S           | Submitted |  |
| Completed LTM Documents (1)      |            |                |                 |           |  |
| Title                            | Due Date   | Submitted Date | Approved Date   | Status    |  |
| Status Report - 2022             | 09/29/2022 | 03/30/2023     | 03/30/2023      | Approved  |  |

For additional information on LTM requirements, see the <u>AHP Implementation Plan</u>.

Need help with the AHP System? Contact us at <u>AHPEnrollments@fhlbny.com</u> or call (212) 441-6850.